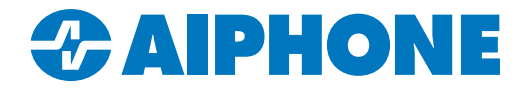

# **IXG SERIES**

## **IP Video Intercom**

## **IXW-MAA-SOFT Programming Guide**

IXG Support Tool version 5.0.1.1

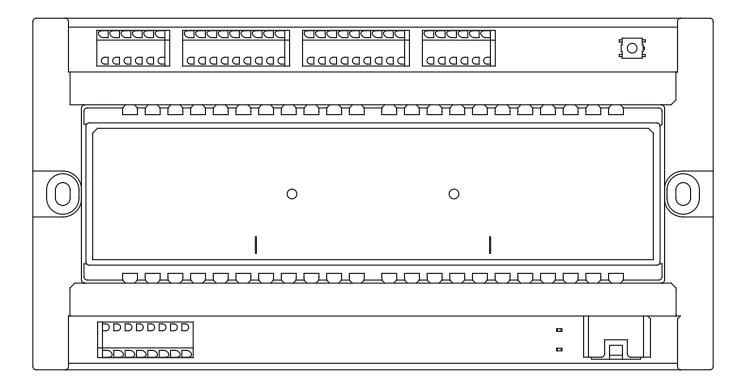

|          | Table of Contents                                         |
|----------|-----------------------------------------------------------|
| Page 2   | Introduction and Adding IXW-MAA and IX-SOFT to the System |
| Page 3   | Network Settings                                          |
| Page 4-5 | Association Settings                                      |
| Page 6   | SIF Settings                                              |
| Page 7   | Relay Output Settings                                     |
| Page 8   | Uploading and Exporting Settings                          |

#### ATTENTION:

This is an abbreviated programming manual addressing basic program settings for an IXG Series system using the IXG Support Tool. A complete set of instructions (*IXG Operation Manual / IXG Support Tool Setting Manual*) can be found at <u>www.aiphone.com/ix-ixg-series</u>, along with additional literature and media.

#### Introduction

The IXW-MAA-SOFT is a variant of the IXW-MAA IP relay adaptor that contains licenses for IX-SOFT PC master station software. It is programmed in the system as an I/O adaptor and offers the same features as the standard IXW-MAA. This guide covers adding the IXW-MAA-SOFT to the system, adding instances of IX-SOFT, and programming relay output functions. These programming steps will also work with the legacy IXW-MA-SOFT.

IXG Support Tool has programming menus on the left side of the program and along the top. Navigation instructions for the left side menu are given in the format **Menu**, <u>Submenu</u>. Example: **Function Settings**, <u>SIF Settings</u>. Navigation instructions for the top menu are given in the format <u>Menu</u>, <u>Submenu</u>. Example: <u>Connection(S)</u>, <u>Upload Settings</u>.

This guide assumes that the rest of the system has already been programmed in IXG Support Tool. If this is not the case, follow the IXG Series Complete Quick Start Programming Guide here: <a href="https://www.aiphone.com/IXG-Series-QuickStartGuide">https://www.aiphone.com/IXG-Series-QuickStartGuide</a>

IXG Support Tool can be downloaded here: <u>https://www.aiphone.com/IXG-SupportTool</u> IX-SOFT can be downloaded here: <u>https://www.aiphone.com/products/ix-soft-pc-master-station-software</u>

#### Adding an IXW-MAA to the System

Navigate to **Site Settings**, <u>I/O Adaptor Registration</u>. Place a check mark under **Enable** on the first line. The **Station Name** can also be changed. Multiple IXW-MAAs can be added using the same steps. Click **Save**.

|                    | Site Settings     |              |      |  |
|--------------------|-------------------|--------------|------|--|
|                    | I/O Adaptor Regis | tration      |      |  |
| I/O Adaptor Number | Enable 🔻          | Station Name |      |  |
| 1                  |                   | I/O Adaptor1 | Save |  |

#### Adding IX-SOFT to the System

To add IX-SOFT instances to the system, navigate to **Site Settings**, <u>Units/Stations</u>. IX-SOFT is added to the system under the **Master/Tenant Station** column in a commercial unit. Once all of the IX-SOFT instances have been added, click **Save**.

|            |        | Site Settings    |            |           |                    |                   |        |  |
|------------|--------|------------------|------------|-----------|--------------------|-------------------|--------|--|
|            |        | Units / Stations |            |           |                    |                   |        |  |
| Unit Type  |        | Unit Name        | First Name | Last Name | Phone Registration | Master / Tenant S |        |  |
| Entrance   | Select | Entrance100      |            |           |                    |                   | Select |  |
| Commercial | Select | Office 200       |            |           | Disable            | IX-SOFT           | Select |  |
| Commercial | Select | Office 300       |            |           | Disable            | IX-SOFT           | Select |  |

Save

Figure out how to fit in checking out the IX-SOFT's NIC.

#### **Network Settings**

Navigate to **Network Settings**, <u>IP Address</u>. This will display the stations and their network information. These can be adjusted as needed, including for the IX-SOFT instances. Record the IP address of the IXW-MAA-SOFT for the next step, then click **Save**.

|             |             |                    | Network Settin | igs        |               |            |       |     |    |             |     |     |   |
|-------------|-------------|--------------------|----------------|------------|---------------|------------|-------|-----|----|-------------|-----|-----|---|
|             |             |                    | IP Address     | IP Address |               |            |       |     |    |             |     |     |   |
| Building Nu | Unit Number | Station Name       | Hostname       | IP Version |               | IPv4       | Addre | ess |    |             |     |     |   |
|             |             |                    |                |            | Static / DHCP | IP Address |       |     |    | Subnet Mask |     |     |   |
|             |             |                    |                |            |               | 1          | 2     | 3   | 4  | 1           | 2   | 3   | 4 |
| 01          | 100         | Entrance Station1  |                | IPv4       | Static 🗠      | 192        | 168   | 1   | 20 | 255         | 255 | 255 | 0 |
| 01          | 200         | PC Master Station1 |                | IPv4       | Static        | 192        | 168   | 1   | 25 | 255         | 255 | 255 | 0 |
| 01 :        | 300         | PC Master Station1 |                | IPv4       | Static        | 192        | 168   | 1   | 26 | 255         | 255 | 255 | 0 |
|             |             | Gateway Adaptor1   |                | IPv4       | Static        | 192        | 168   | 1   | 23 | 255         | 255 | 255 | 0 |
|             |             | I/O Adaptor1       |                | IPv4       | Static        | 192        | 168   | 1   | 27 | 255         | 255 | 255 | 0 |

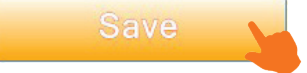

If an instance of IX-SOFT was created, it is recommended to make sure that the proper NIC on the PC is selected to connect with the rest of the system. In IX-SOFT, click **Settings**. Log in as an admin. If this is a new instance, the password will be admin. Otherwise, see the admin password in IXG Support Tool under **Station Information**, <u>ID / Password</u>.

| AIPHONE IX-S |            |   |
|--------------|------------|---|
| Page         | X Settings |   |
| Monitor      |            | 1 |
| Dial         | User       |   |
| Address Book |            |   |
| History      | Admin      |   |
| Favorites    |            |   |
| Status       | Close      |   |
| Settings     |            |   |

Navigate to **Device**. The NIC will be displayed on the page. If the wrong NIC is selected, use the drop-down menu to change it. Click **Apply**, and click **Close**.

| Initialization     IP Version     IPv4     IPv6       Export Settings     IP Address     192,168,40,105 |  |
|----------------------------------------------------------------------------------------------------|--|
| Export Settings                                                                                         |  |
| Import Settings                                                                                         |  |
| Log Subnet Mask 255.255.255.0                                                                           |  |
| License Information MAC Address 8C:E9:EE:21:92:A1                                                       |  |
| Apply Close                                                                                             |  |

#### **Association Settings**

Once the IXW-MAA-SOFT's IP address is configured, it and any new instances of IX-SOFT will need to have their IP addresses applied. Navigate to <u>Connection(S)</u>, <u>Association Settings</u>. There will be a pop-up window showing that a station search is being performed. Click **Cancel** to end the search early.

There are three lists on the Association Settings page. The Station Settings List is the stations that exist in the system's programming. The Station List is all stations that IXG Support Tool finds on the local network during a station search. The Associated Stations List is the stations that have had programming from the Station Settings List applied to one of the stations found in Station Search.

To associate a station that came up in station search, select the desired settings from the Station Settings List, the physical station under the Station List, and click **Apply**.

|         |                  |                    |                          | Associa          | ation Settin  | igs          |               |            |   |
|---------|------------------|--------------------|--------------------------|------------------|---------------|--------------|---------------|------------|---|
| 1. Sele | ct the setting f | ile to be linked v | vith the chosen station. |                  |               |              |               |            |   |
|         |                  |                    |                          | Station          | Settings List |              |               |            |   |
| Select  | Building Nu      | Unit Number        | Station Name             | Station Type     | Hostname      | IP Address   | Subnet Mask   | Associated | ^ |
| ۲       | 01               | 1001               | PC Master Station1       | IX-SOFT          |               | 172.18.10.90 | 255.255.255.0 | -          |   |
| 0       | 01               | 1001               | Video Door Station1      | IX-DV,IX-DVF(-*) |               | 192.168.1.11 | 255.255.255.0 | -          |   |
| 0       | 01               | 1002               | Guard Station1           | IXG-MK           |               | 192.168.1.12 | 255.255.255.0 | -          |   |
| 0       | 01               | 1002               | Guard Station2           | IXG-MK           |               | 192.168.1.13 | 255.255.255.0 | -          |   |
| 0       | 01               | 1002               | Video Door Station1      | IX-DV,IX-DVF(-*) |               | 192.168.1.14 | 255.255.255.0 | -          |   |
| 0       |                  |                    | Gateway Adaptor1         | IXGW-(T)GW       |               | 172.18.10.30 | 255.255.255.0 | Yes        |   |

| Building Nu         Unit Number         Station Name         Station Type         IP Address         Subnet Mask         MAC Address         Associated           0         01         1001         Master Station1         IX-MV7*         172.18.10.15         255.255.25.0         00:0B:AA:30:0E:7C         -           0         01         1001         Master Station1         IXGW-(T)GW         172.18.10.102         255.255.25.0         00:0B:AA:4C:03:0C         -           0         Master Station2         IX-MV         192.168.1.11         255.255.25.0         00:0B:AA:4C:03:2F         -           0         Gateway Adaptor1         IXGW-(T)GW         172.18.10.74         255.255.25.0         00:0B:AA:4C:03:2F         -           0         Gateway Adaptor1         IXGW-(T)GW         172.18.10.74         255.255.25.0         00:0B:AA:4C:04:CE         Yes           0         Fenden MV7         IX-MV7*         172.18.10.97         255.255.25.0         00:0B:AA:4C:04:CE         Yes           0         Fenden MV7         IX-MV7*         172.18.10.97         255.255.25.0         00:0B:AA:4C:04:CE         Yes           0         Fenden SSA         IX-SOFT         172.18.10.97         255.255.25.0         00:0B:AA:2F:27:CD         -           0 <th></th> <th></th> <th></th> <th></th> <th>S</th> <th>tation List</th> <th></th> <th></th> <th></th> <th></th>                                                                                                    |         |             |             |                  | S            | tation List   |               |                   |            |   |
|----------------------------------------------------------------------------------------------------|---------|-------------|-------------|------------------|--------------|---------------|---------------|-------------------|------------|---|
| <ul> <li>○ 01</li> <li>1001</li> <li>Master Station 1</li> <li>IX-MV7-*</li> <li>I72.18.10.15</li> <li>255.255.255.0</li> <li>00:0B;AA:30:0E:7C</li> <li>-</li> <li>Gateway Adaptor 1</li> <li>IXGW-(T)GW</li> <li>172.18.10.102</li> <li>255.255.255.0</li> <li>00:0B;AA:4C:03:C0</li> <li>-</li> <li>Master Station 2</li> <li>IX-MV</li> <li>192.168.1.11</li> <li>255.255.255.0</li> <li>00:0B;AA:4C:03:C0</li> <li>-</li> <li>Gateway Adaptor 1</li> <li>IXGW-(T)GW</li> <li>172.18.10.74</li> <li>255.255.255.0</li> <li>00:0B;AA:4C:03:2F</li> <li>-</li> <li>Gateway Adaptor 1</li> <li>IXGW-(T)GW</li> <li>172.18.10.70</li> <li>255.255.255.0</li> <li>00:0B;AA:4C:04:CE</li> <li>Yes</li> <li>Brenden MV7</li> <li>IX-MV7-*</li> <li>172.18.10.97</li> <li>255.255.255.0</li> <li>00:0B;AA:2F:27:CD</li> <li>-</li> <li>-<th>Select</th><th>Building Nu</th><th>Unit Number</th><th>Station Name</th><th>Station Type</th><th>IP Address</th><th>Subnet Mask</th><th>MAC Address</th><th>Associated</th><th></th></li></ul> | Select  | Building Nu | Unit Number | Station Name     | Station Type | IP Address    | Subnet Mask   | MAC Address       | Associated |   |
| <ul> <li>Gateway Adaptor1 IXGW-(T)GW 172.18.10.102 255.255.255.0 00:0B:AA:4C:03:C0 -</li> <li>Master Station2 IX-MV 192.168.1.11 255.255.255.0 00:0B:AA:4C:03:2F -</li> <li>Gateway Adaptor1 IXGW-(T)GW 172.18.10.74 255.255.255.0 00:0B:AA:4C:03:2F -</li> <li>Gateway Adaptor1 IXGW-(T)GW 172.18.10.70 255.255.255.0 00:0B:AA:4C:04:CE Yes</li> <li>Brenden MV7 IX-MV7* 172.18.10.97 255.255.255.0 00:0B:AA:4C:04:CE Yes</li> <li>Ó (½-ホ½端末1 IX-SOFT 172.18.10.90 255.255.255.0 58:11:22:95:00:BE -</li> <li>Brenden SSA IX-SSA(-*) 172.18.10.94 255.255.255.0 00:0B:AA:29:0A:72 -</li> </ul>                                                                                                    | $\circ$ | 01          | 1001        | Master Station1  | IX-MV7-*     | 172.18.10.15  | 255.255.255.0 | 00:0B:AA:30:0E:7C | -          |   |
| <ul> <li>Master Station2 IX-MV 192.168.1.11 255.255.255.0 00:0B:AA:17:5D:8A -</li> <li>Gateway Adaptor1 IXGW-(T)GW 172.18.10.74 255.255.255.0 00:0B:AA:4C:03:2F -</li> <li>Gateway Adaptor1 IXGW-(T)GW 172.18.10.70 255.255.255.0 00:0B:AA:4C:04:CE Yes</li> <li>Brenden MV7 IX-MV7* 172.18.10.97 255.255.255.0 00:0B:AA:2F:27:CD -</li> <li>(小ケーホン端末1 IX-SOFT 172.18.10.90 255.255.255.0 58:11:22:95:00:BE -</li> <li>Brenden SSA IX-SSA(-*) 172.18.10.94 255.255.255.0 00:0B:AA:29:0A:72 -</li> </ul>                                                                                                    | $\circ$ |             |             | Gateway Adaptor1 | IXGW-(T)GW   | 172.18.10.102 | 255.255.255.0 | 00:0B:AA:4C:03:C0 | -          |   |
| <ul> <li>Gateway Adaptor1 IXGW-(T)GW 172.18.10.74 255.255.255.0 00:0B:AA:4C:03:2F -</li> <li>Gateway Adaptor1 IXGW-(T)GW 172.18.10.70 255.255.255.0 00:0B:AA:4C:04:CE Yes</li> <li>Brenden MV7 IX-MV7-* 172.18.10.97 255.255.255.0 00:0B:AA:2F:27:CD -</li> <li> <ul> <li>(小ケーホン端末1 IX-SOFT 172.18.10.90 255.255.255.0 58:11:22:95:00:BE -</li> <li>Brenden SSA IX-SSA(-*) 172.18.10.94 255.255.255.0 00:0B:AA:29:0A:72 -</li> </ul> </li> </ul>                                                                                                    | $\circ$ |             |             | Master Station2  | IX-MV        | 192.168.1.11  | 255.255.255.0 | 00:0B:AA:17:5D:8A | -          |   |
| <ul> <li>○ Gateway Adaptor1 IXGW-(T)GW 172.18.10.70 255.255.255.0 00:0B:AA:4C:04:CE Yes</li> <li>○ Brenden MV7 IX-MV7-* 172.18.10.97 255.255.255.0 00:0B:AA:2F:27:CD -</li> <li>○ (ソケーホン端末1 IX-SOFT 172.18.10.90 255.255.255.0 58:11:22:95:00:BE -</li> <li>○ Brenden SSA IX-SSA(-*) 172.18.10.94 255.255.255.0 00:0B:AA:29:0A:72 -</li> </ul>                                                                                                    | $\circ$ |             |             | Gateway Adaptor1 | IXGW-(T)GW   | 172.18.10.74  | 255.255.255.0 | 00:0B:AA:4C:03:2F | -          |   |
| Brenden MV7         IX-MV7-*         172.18.10.97         255.255.255.0         00:0B:AA:2F:27:CD         -           ・         小次ー水/端末1         IX-SOFT         172.18.10.90         255.255.255.0         58:11:22:95:00:BE         -           ・         Brenden SSA         IX-SSA(-*)         172.18.10.94         255.255.255.0         00:0B:AA:29:0A:72         -                                                                                                    | 0       |             |             | Gateway Adaptor1 | IXGW-(T)GW   | 172.18.10.70  | 255.255.255.0 | 00:0B:AA:4C:04:CE | Yes        |   |
| ○         ①少⇒水端末1         IX-SOFT         172.18.10.90         255.255.255.0         58:11:22:95:00:BE         -           ○         Brenden SSA         IX-SSA(-*)         172.18.10.94         255.255.255.0         00:0B:AA:29:0A:72         -                                                                                                    | $\circ$ |             |             | Brenden MV7      | IX-MV7-*     | 172.18.10.97  | 255.255.255.0 | 00:0B:AA:2F:27:CD | -          |   |
| Brenden SSA         IX-SSA(-*)         172.18.10.94         255.255.255.0         00:0B:AA:29:0A:72         -                                                                                                    | ۲       |             |             | インターホン端末1        | IX-SOFT      | 172.18.10.90  | 255.255.255.0 | 58:11:22:95:00:BE | -          |   |
| >                                                                                                    | $\circ$ |             |             | Brenden SSA      | IX-SSA(-*)   | 172.18.10.94  | 255.255.255.0 | 00:0B:AA:29:0A:72 | -          |   |
|                                                                                                    |         |             |             |                  |              |               |               |                   |            | > |

#### Association Settings (continued)

The process shown on the previous page is the preferred method for associating the IXW-MAA-SOFT itself, and can be used to configure an instance of IX-SOFT running on the programming PC. However, other PCs on the network may not be discovered by station search. These can be associated manually.

First, make sure that IX-SOFT is open and running on the other PCs. Record the IP and MAC addresses of the NIC that the PC will use to connect to the network. Consult with the network administrator if there are any questions about the proper settings. To update the IP address, return to **Site Settings**, <u>Units/Stations</u>.

To manually associate the IX-SOFT instances, select the IX-SOFT instance under the Station Settings List.

|        |                 |                     |                          | Associa          | ation Settin  | gs           |               |            |   |
|--------|-----------------|---------------------|--------------------------|------------------|---------------|--------------|---------------|------------|---|
| 1. Sel | ect the setting | file to be linked v | vith the chosen station. |                  |               |              |               |            |   |
|        |                 |                     |                          | Station          | Settings List |              |               |            |   |
| Selec  | t Building Nu   | Unit Number         | Station Name             | Station Type     | Hostname      | IP Address   | Subnet Mask   | Associated | ^ |
| ۲      | 01              | 1001                | PC Master Station1       | IX-SOFT          |               | 172.18.10.90 | 255.255.255.0 | -          |   |
| 0      | 01              | 1001                | Video Door Station1      | IX-DV,IX-DVF(-*) |               | 192.168.1.11 | 255.255.255.0 | -          |   |
| 0      | 01              | 1002                | Guard Station1           | IXG-MK           |               | 192.168.1.12 | 255.255.255.0 | -          |   |
| 0      | 01              | 1002                | Guard Station2           | IXG-MK           |               | 192.168.1.13 | 255.255.255.0 | -          |   |
| 0      | 01              | 1002                | Video Door Station1      | IX-DV,IX-DVF(-*) |               | 192.168.1.14 | 255.255.255.0 | -          |   |
| 0      |                 |                     | Gateway Adaptor1         | IXGW-(T)GW       |               | 172.18.10.30 | 255.255.255.0 | Yes        |   |

Under Station List, enter the PC's MAC address and click **Apply**. The associated station or IX-SOFT instances will appear under the Associated Stations List. Repeat these steps as needed.

| -2. S   | elect the s         | tation to associate with       | the setting fil      | le.                |                      |               |          |                   |            |                |
|---------|---------------------|--------------------------------|----------------------|--------------------|----------------------|---------------|----------|-------------------|------------|----------------|
| • E     | Enter statio        | on MAC address:                |                      | 00:24:9B:49:3B:    | E6                   |               | Enter:   | Station ID and a  | Station Pa | ssword.        |
|         |                     |                                |                      |                    |                      |               | in (riai | innou atory       |            |                |
|         |                     |                                |                      |                    |                      |               | Passw    | vord(Administra   | tor)       |                |
| 0 9     | Search and          | d select station within lo     | cal network:         |                    |                      |               |          |                   |            |                |
| If mult | inle NICs ar        | e active on this PC, designat  | te the NIC that I    | IXG Support Tool w | ill use in "IXG Supp | ort Tool Sett | nas"     |                   |            |                |
| in the  | File menu.          | e active on this r o, designal |                      |                    | in use in ind oupp   | on roor dea   | ngs      |                   |            |                |
|         |                     |                                |                      |                    |                      |               |          |                   |            | Station Search |
|         |                     |                                |                      |                    |                      |               |          |                   |            |                |
|         |                     |                                |                      |                    |                      |               |          |                   |            |                |
|         | Apply               |                                |                      |                    |                      |               |          | Station Search    |            |                |
| Station | (s) that have       | been associated with a setting | ı file are listed be | elow               |                      |               |          |                   |            |                |
|         | (-)                 |                                | ,                    | Associated Sta     | tions List           |               |          |                   |            |                |
| Selec   | t Number            | Name                           | Location             | Station Type       | IP Address           | Subnet M      | lask     | MAC address       | Status     |                |
|         | 0003                | DVF                            |                      | IX-DV, IX-DVF(-*)  | 192.168.1.12         | 255.255.      | 255.0    | 00:0B:AA:27:0E:59 | Success    |                |
|         | 0002                | DV                             |                      | IX-DV, IX-DVF(-*)  | 192.168.1.11         | 255.255.      | 255.0    | 00:0B:AA:27:2B:EC | Success    |                |
|         | 0004                | PC Master Station1             |                      | IX-SOFT            | 172.18.10.90         | 255.255.      | 255.0    | 00:24:9B:49:3B:E6 | Success    |                |
|         |                     |                                |                      |                    |                      |               |          |                   |            |                |
|         |                     |                                |                      |                    |                      |               |          |                   |            |                |
|         |                     |                                |                      |                    |                      |               |          |                   |            |                |
|         |                     |                                |                      |                    |                      |               |          |                   |            | -              |
|         |                     |                                |                      |                    |                      |               |          |                   |            |                |
| F       | Remove<br>sociation |                                |                      |                    |                      |               |          | Retry Associa     | ation      |                |

#### **SIF Settings**

Navigate to **Function Settings**, <u>SIF</u>. Set **SIF Functionality** to Enable for each station that will send signals to the IXW-MAA-SOFT, as well as for the IX-SOFT instances that will get their licenses from the IXW-MAA-SOFT.

|             |                    | Function Setting |
|-------------|--------------------|------------------|
|             |                    | SIF              |
| Unit Number | Station Name       | SIF Functionalit |
| 100         | Entrance Station1  | Enable           |
| 200         | PC Master Station1 | Enable           |

Under SIF Settings, use the following settings for IX-SOFT instances: Program Type: 1111 IPv4: The IP address for the IXW-MAA-SOFT Destination Port: 65060 SSL: Enable Connection: Socket

| Station Name       |                  | it SIP URI Format | No.01        |              |      |               |        |           |  |  |  |
|--------------------|------------------|-------------------|--------------|--------------|------|---------------|--------|-----------|--|--|--|
|                    | SIF Functionalit |                   | SIF Settings |              |      |               |        |           |  |  |  |
|                    |                  |                   | Program Type | IPv4         | IPv6 | Destination P | SSL    | Connectio |  |  |  |
| Entrance Station1  | Enable           | Disable           |              |              |      |               |        |           |  |  |  |
| PC Master Station1 | Enable           | Disable           | 1111         | 192.168.1.27 |      | 65060         | Enable | Socket    |  |  |  |

Scroll right. For each instance of IX-SOFT, place a check mark under Initialization Notice.

| Transmiss  | ion Trigger           |                                      |
|------------|-----------------------|--------------------------------------|
| Periodical | Initialization Notice | This will cause IX-SOFT to send a S  |
|            |                       | it boots up, which allows the IX-SOF |
|            |                       | to receive its software license.     |

Use these settings for all other IX | IXG Series stations that will send signals to the IXW-MAA-SOFT: **Program Type:** 0100

IPv4: The IP address for the IXW-MAA-SOFT Destination Port: 65014 SSL: Enable Connection: Socket

| Station Name      | SIF              |                |              |              |      |               |        |           |  |
|-------------------|------------------|----------------|--------------|--------------|------|---------------|--------|-----------|--|
|                   | SIF Functionalit | SIP URI Format | No.01        |              |      |               |        |           |  |
|                   |                  |                | SIF Settings |              |      |               |        |           |  |
|                   |                  |                | Program Type | IPv4         | IPv6 | Destination P | SSL    | Connectio |  |
| Entrance Station1 | Enable           | Disable        | 1111         | 192.168.1.27 |      | 65014         | Enable | Socket ~  |  |

Scroll right. For each station that will send signals to the the IXW-MAA-SOFT, place a check mark under **Change Contact**. Once everything is configured, click **Save**.

| Transmission Trigger |           |           |          |                |  |  |
|----------------------|-----------|-----------|----------|----------------|--|--|
| Begin Out            | Begin Cor | Door Rele | End Comr | Change contact |  |  |
|                      |           |           |          |                |  |  |
|                      | Save      |           |          |                |  |  |

#### **Relay Output Settings**

The configured stations will now send SIF signals when their relay output is triggered, and the IX-SOFT instances will reach out to the IXW-MAA-SOFT for their licenses. If SIF settings were only configured for IX-SOFT instances, skip to page 7 for instructions on uploading the settings.

To configure the outputs on the IXW-MAA-SOFT for door release, navigate to **Option Input / Relay Output Settings**, <u>Relay Output</u>.

Each of the ten outputs on the IXW-MAA-SOFT can be assigned to a single station. By default, IXG Support Tool will select Relay Output 1. Use the drop-down under [Display settings] to choose a different relay, if needed.

| [Display settings] |        |
|--------------------|--------|
| Relay Output 1     | $\sim$ |
| Relay Output 1     |        |
| Relay Output 2     |        |
| Relay Output 3     |        |
| Relay Output 4     |        |
| Relay Output 5     |        |
| Relay Output 6     |        |

To configure an output, locate the IXW-MAA-SOFT on the list of stations. Use the drop-down menu under **Function** and select Contact Change SIF Event.

| Station Name      | Relay Output 1 |                           |  |  |  |
|-------------------|----------------|---------------------------|--|--|--|
|                   | Name           | Function                  |  |  |  |
| Entrance Station1 |                | Door Release              |  |  |  |
| I/O Adaptor1      |                | Contact Change SIF Even 🜱 |  |  |  |

Scroll right to the column labeled **Contact Change SIF Event**. Click **Select Station** to bring up a list of stations.

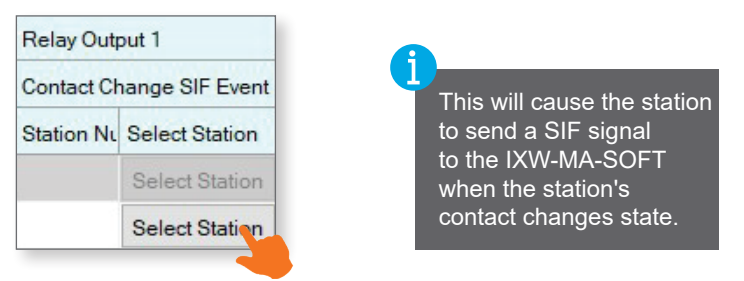

Choose one station to assign to this relay on the IXW-MAA-SOFT, then click **OK**. Click **Save** to finalize the settings, then repeat these steps for each output to be configured.

| Select | Station     |             | Station    | List               |              |     |
|--------|-------------|-------------|------------|--------------------|--------------|-----|
| Select | Building Nu | Unit Number | Station Nu | Station Name       | Station Type | ^   |
| ۲      | 01          | 100         | 1000       | Entrance Station1  | IXG-DM7(-*)  |     |
| 0      | 01          | 200         | 2000       | PC Master Station1 | IX-SOFT      |     |
| 0      | 01          | 300         | 3000       | PC Master Station1 | IX-SOFT      |     |
| 0      |             |             | 00013999   | I/O Adaptor1       | IXW-MA       |     |
|        |             |             |            |                    |              |     |
|        |             |             |            |                    |              | - Y |

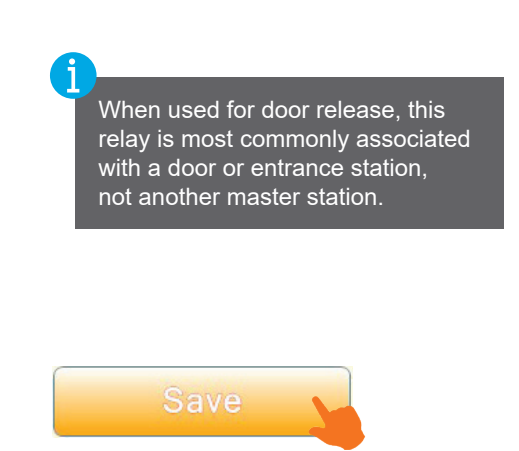

### Uploading Settings to Stations

Navigate to <u>Connections(S)</u>, <u>Upload Settings</u>. Click <u>Select</u> to select all stations and click <u>Settings</u>. This will push the new configuration to the stations.

|        |                |             | Marca Ports        | St           | ation List |       |
|--------|----------------|-------------|--------------------|--------------|------------|-------|
| elect  | Building Nu    | Unit Number | Station Name       | Station Type | Status     |       |
| $\sim$ | 01             | 100         | Entrance Station1  | IXG-DM7(-*)  | 1          |       |
| 2      | 01             | 200         | PC Master Station1 | IX-SOFT      |            |       |
| 1      | 01             | 300         | PC Master Station1 | IX-SOFT      | 122        |       |
| 2      |                |             | Gateway Adaptor1   | IXGW-(T)GW   | 6          |       |
| ~      |                |             | I/O Adaptor1       | IXW-MA       | -          |       |
|        |                |             |                    |              |            |       |
|        |                |             |                    |              |            | >     |
| ect S  | tation by Type |             |                    |              |            | <br>> |

#### **Export System Configuration**

It is strongly recommended to back up the settings once everything is configured. This will prevent having to reprogram the system from scratch later.

Navigate to <u>File(F)</u>, <u>Export System Configuration</u>. Click **Export** and select a location to save the configuration folder. Click **Finish** to exit this screen.

| Export Settings                                              |
|--------------------------------------------------------------|
| se Export button to back up the system configuration files . |
|                                                              |
| Export                                                       |
|                                                              |
|                                                              |
|                                                              |
|                                                              |
|                                                              |
| Finist                                                       |

The configuration will be saved as a folder. The entire folder is needed to restore the system.